## Installation de Zoom Desktop Client (sur un PC Windows par exemple)

Nous vous recommandons d'utiliser le client Zoom pour participer à nos webinaires, car l'inscription via un lien dans un e-mail entraîne souvent des problèmes de son ou autres.

Pour ce faire, veuillez saisir zoom.us dans la ligne URL de votre navigateur Internet (Google Chrome, Firefox, etc.). Datei Bearbeiten Ansicht Chronik Lesezeichen Extras Hilfe

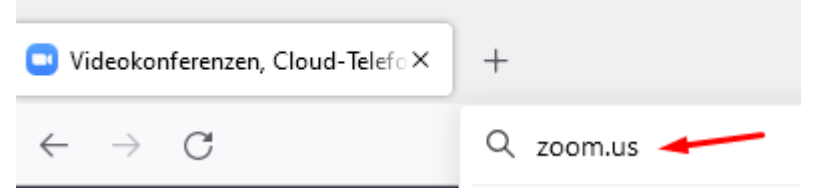

Confirmez avec la touche "Entrée" et vous arriverez sur la page mentionnée.

Vous y trouverez le point "Ressources". Placez le curseur de la souris sur ce point. Une superposition avec un lien vers le centre de téléchargement s'affiche. Veuillez cliquer dessus pour accéder au centre de téléchargement.

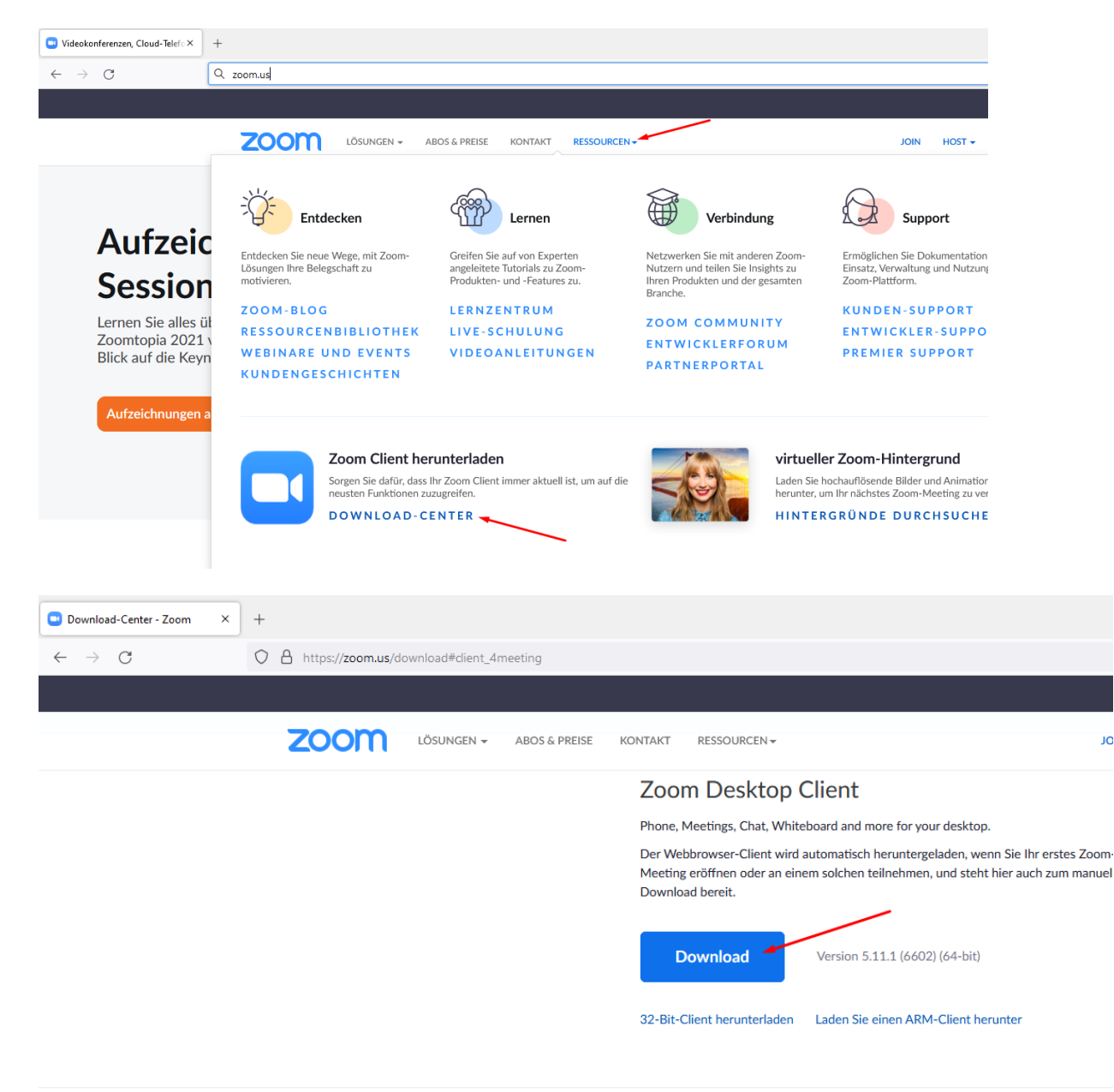

## Firefox : (démarrer l'installation en double-cliquant sur ZoomInstallerFull.exe)

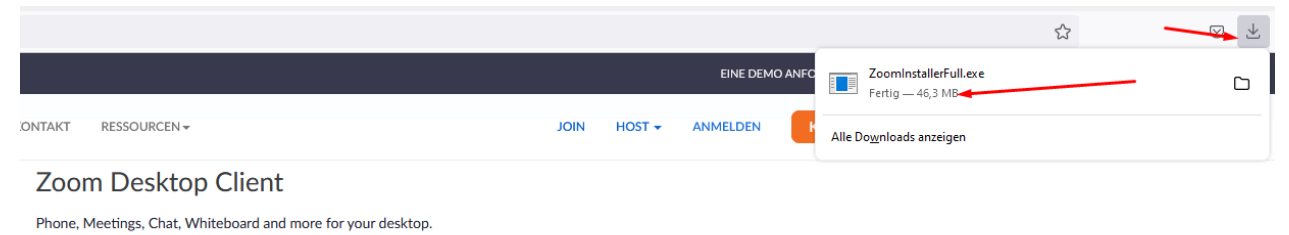

Der Webbrowser-Client wird automatisch heruntergeladen, wenn Sie Ihr erstes Zoom-Meeting eröffnen oder an einem solchen teilnehmen, und steht hier auch zum manuellen Download bereit.

## Google Chrome: (Ouvrir l'installation en cliquant sur ZoomInstallerFull.exe

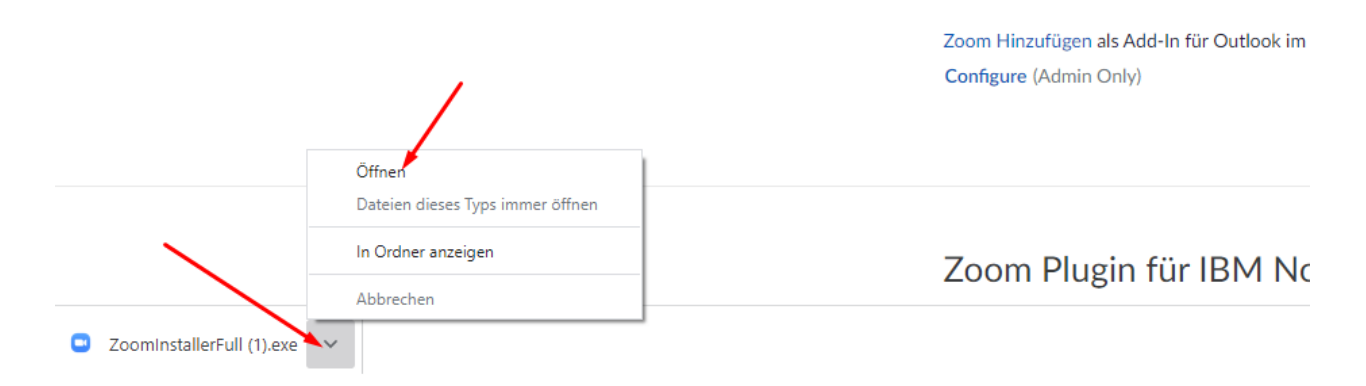

## Installez le client Zoom.

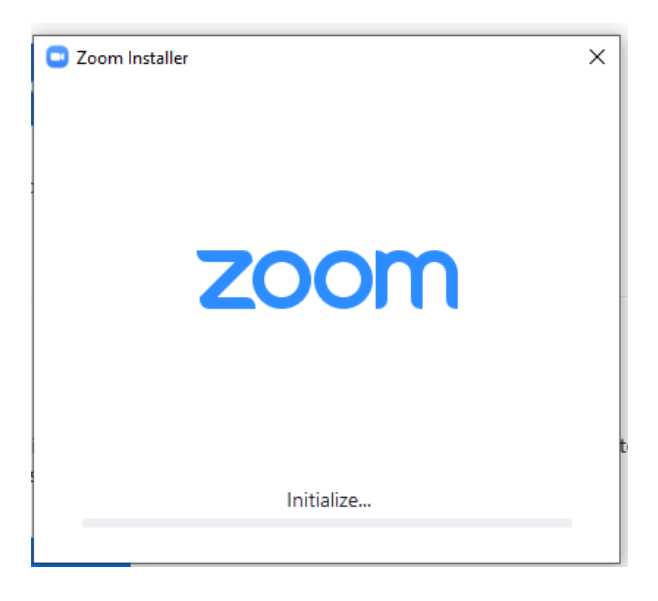

Une fois l'installation réussie, la fenêtre suivante s'affiche : L'installation a réussi

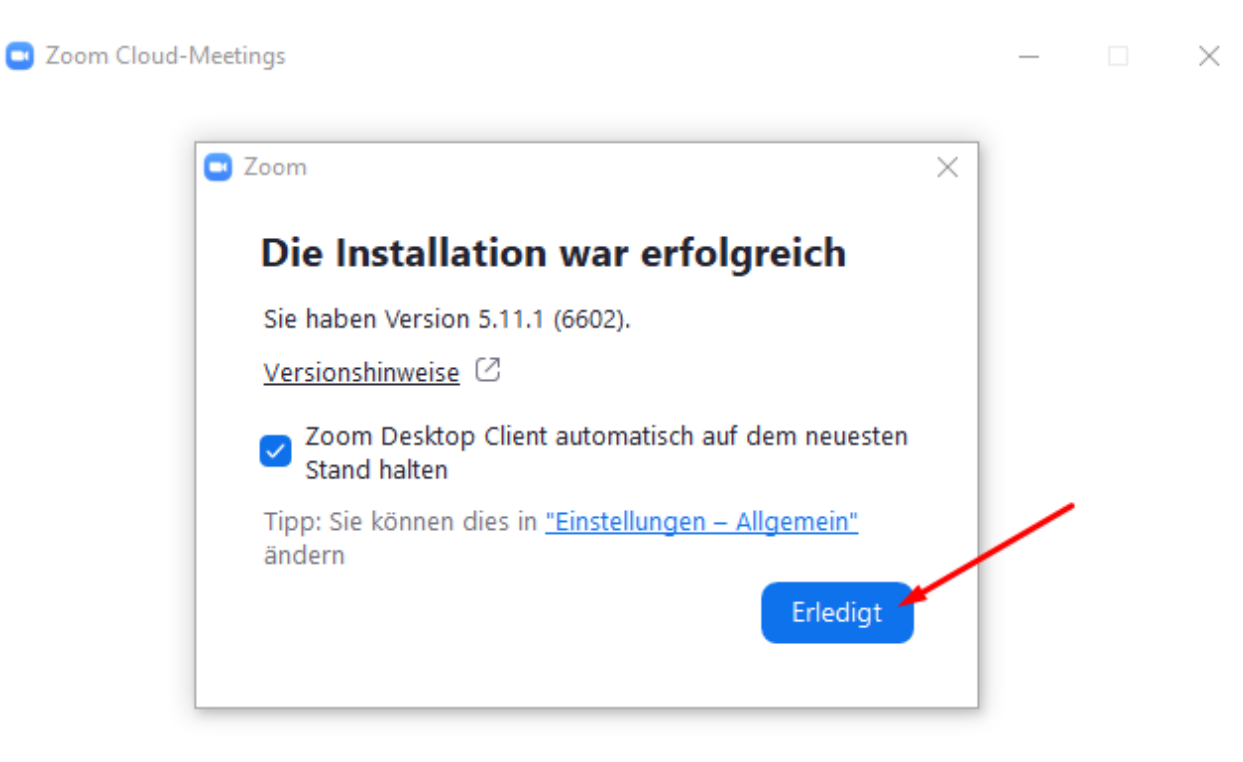

Version: 5.11.1 (6602)

Vous confirmez en cliquant sur "Terminé".

Et la fenêtre suivante apparaît : "Rejoindre la réunion".

| Zoom Cloud-Meetings |                         | _ | × |
|---------------------|-------------------------|---|---|
|                     | zoom                    |   |   |
|                     |                         | / |   |
|                     | Am Meeting teilnefinnen |   |   |
|                     | Anmelden                |   |   |
|                     |                         |   |   |
|                     |                         |   |   |
|                     | Version: 5.11.1 (6602)  |   |   |

Et la fenêtre suivanteVeuillez cliquer sur "Rejoindre la réunion". apparaît : "Rejoindre la réunion".

Dans la fenêtre suivante, veuillez saisir l'ID de la réunion et votre nom. Cliquez ensuite sur "Rejoindre".

Vous avez reçu l'ID de réunion et le code d'identification de réunion par e-mail de Phylak.

| oom                                                                        |                                |
|----------------------------------------------------------------------------|--------------------------------|
| Am Meeting teilne                                                          | ehmen                          |
| 852 0946 5765                                                              |                                |
| lies Marrie                                                                | Meeting-ID oder Nar            |
| Paul Müller                                                                |                                |
| Meinen Namen f ür zuk ünftige N                                            | /leetings speichern.           |
| Nicht mit Audio verbinden                                                  |                                |
| Mein Video ausschalten                                                     |                                |
| Durch Klicken auf "Beitreten" stimmen<br>Nutzungsbedingungen und Datenschu | Sie unseren<br>tzerklärung zu. |
| Beitreten                                                                  | Abbrechen                      |
|                                                                            |                                |

Vous serez invité à saisir le code d'identification de la réunion :

| Geben Sie den Meetingkenncode ein | ×   |
|-----------------------------------|-----|
| Geben Sie den                     |     |
| Meetingkenncode ein               |     |
| Meetingkenncode                   |     |
|                                   |     |
|                                   |     |
|                                   |     |
|                                   |     |
|                                   |     |
| Am Meeting teilnehmen             | hen |
| And meeting tenneminen            |     |

Si vous êtes en avance, vous verrez peut-être la fenêtre suivante : "Veuillez attendre que l'hôte commence cette réunion."

| - ×                                                                            |
|--------------------------------------------------------------------------------|
| <ul> <li>Bitte warten Sie, bis der Host dieses Meeting<br/>beginnt.</li> </ul> |
| Start: 12:00 PM                                                                |
| Test                                                                           |
|                                                                                |
| Testen Sie das Computer-Audio                                                  |
| Wenn Sie der Host sind, <u>melden</u> Sie sich zum Start dieses Meetings an.   |

Dans ce cas, vous devez malheureusement attendre que la salle de réunion soit ouverte. Vous avez toutefois la possibilité de vérifier si la sortie audio et votre vidéo (caméra) fonctionnent.

| 😑 Eins | tellungen                                                           |                                                                                 | × |  |  |  |
|--------|---------------------------------------------------------------------|---------------------------------------------------------------------------------|---|--|--|--|
| Θ      | Allgemein                                                           | Lautsprecher                                                                    |   |  |  |  |
| 0      | Video                                                               | Tontest PLX2783H (Intel(R) Display-Audio) ~                                     |   |  |  |  |
| $\cap$ | Audio                                                               | Ausgabepegel:<br>Lautstärke: • • •                                              |   |  |  |  |
| •      | Bildschirm freigeben                                                | 🗌 Getrenntes Audiogerät verwenden, um gleichzeitig einen Klingelton abzuspieler | n |  |  |  |
|        | Hintergründe und Effekte                                            | Mikrofon                                                                        |   |  |  |  |
| 0      | Aufnahme                                                            | Mikrotest Mikrofon (ManyCam Virtual Microphone)  V Eingabepegel:                |   |  |  |  |
|        | Statistiken                                                         | Lautstärke:                                                                     |   |  |  |  |
| Θ      | Feedback                                                            | <ul> <li>Mikrofonlautstärke automatisch anpassen</li> </ul>                     |   |  |  |  |
|        | Tastaturkürzel                                                      | Hintergrundgeräusche unterdrücken Mehr erfahren <ul> <li>Automatisch</li> </ul> |   |  |  |  |
| Ĵ      | Zugänglichkeit                                                      | Niedrig (Schwache Hintergrundgeräusche)                                         |   |  |  |  |
|        |                                                                     | () Hoch (Tippen, Hundegebell)                                                   |   |  |  |  |
|        |                                                                     | Musik und professionelles Audio                                                 |   |  |  |  |
|        |                                                                     | Meetinginterne Option zum Einschalten des "Originaltons" anzeigen ()            |   |  |  |  |
|        | Bei Betreten eines Meetings an Computeraudio automatisch teilnehmen |                                                                                 |   |  |  |  |
|        |                                                                     | 🗍 Mikrofon stummschalten bei Teilnahme an einem Meeting                         |   |  |  |  |
|        |                                                                     | Erweitert                                                                       |   |  |  |  |

Normalement, vous verrez cette fenêtre. Important : veuillez cliquer sur "Participer avec l'audio de l'ordinateur" pour que vous puissiez également entendre le présentateur de la réunion dans vos haut-parleurs ou vos écouteurs. Vous pouvez également cocher la case ci-dessous au préalable afin de participer automatiquement à l'audio la prochaine fois.

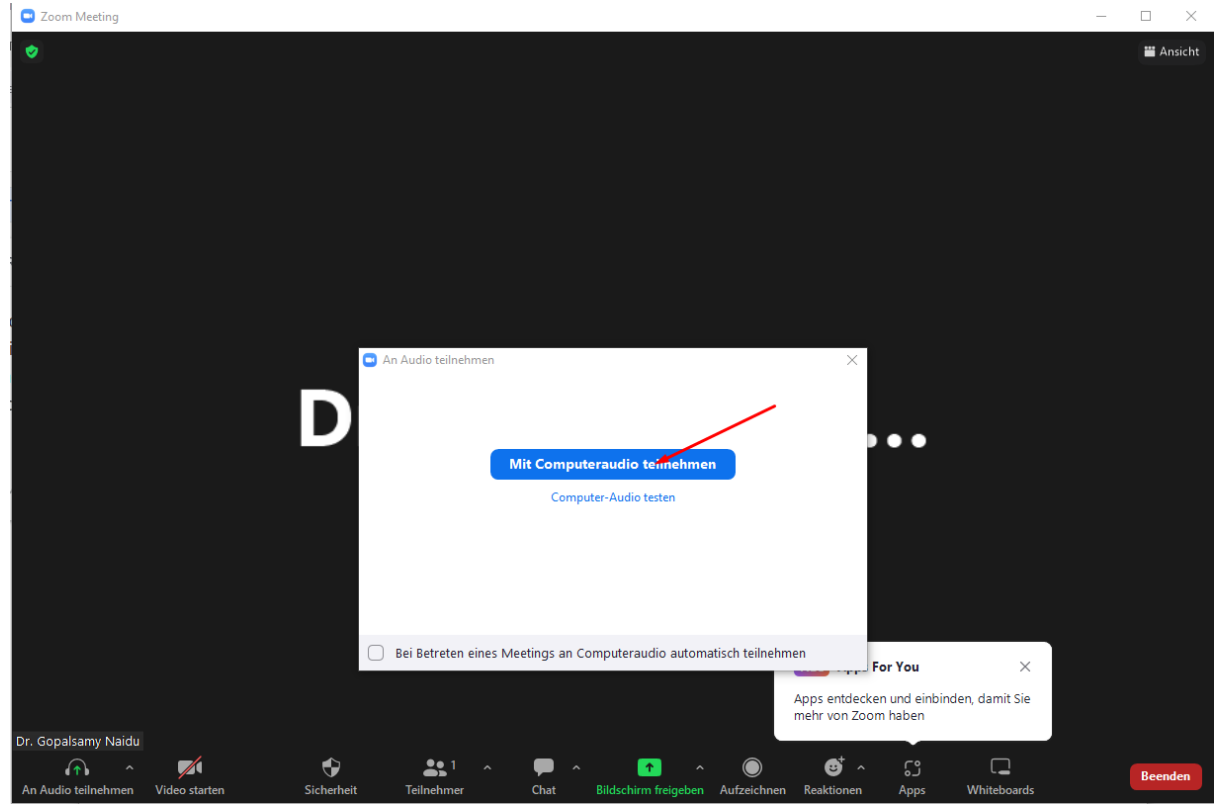

Après cela, vous devriez avoir à peu près l'image suivante :

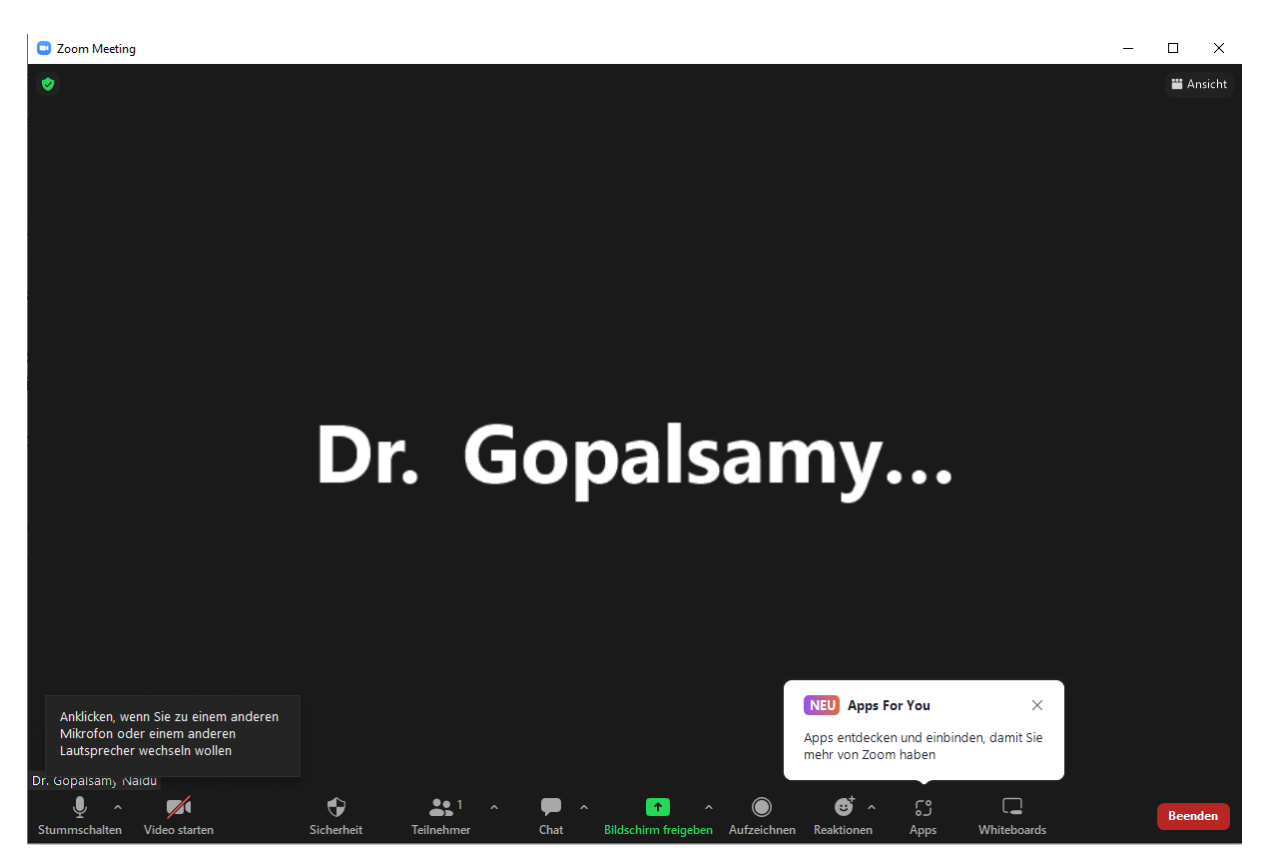

Vous accédez au chat en cliquant sur "Chat". Cette barre en bas apparaît automatiquement lorsque vous descendez avec le curseur de la souris dans la fenêtre de zoom. Vous avez la possibilité d'activer ou de désactiver votre vidéo. Vous pouvez également mettre fin à votre participation à l'audio. En règle générale, votre microphone est verrouillé, car seuls les animateurs doivent pouvoir parler. Après la réunion et les adieux, vous pouvez quitter la salle de réunion en cliquant sur "Quitter".

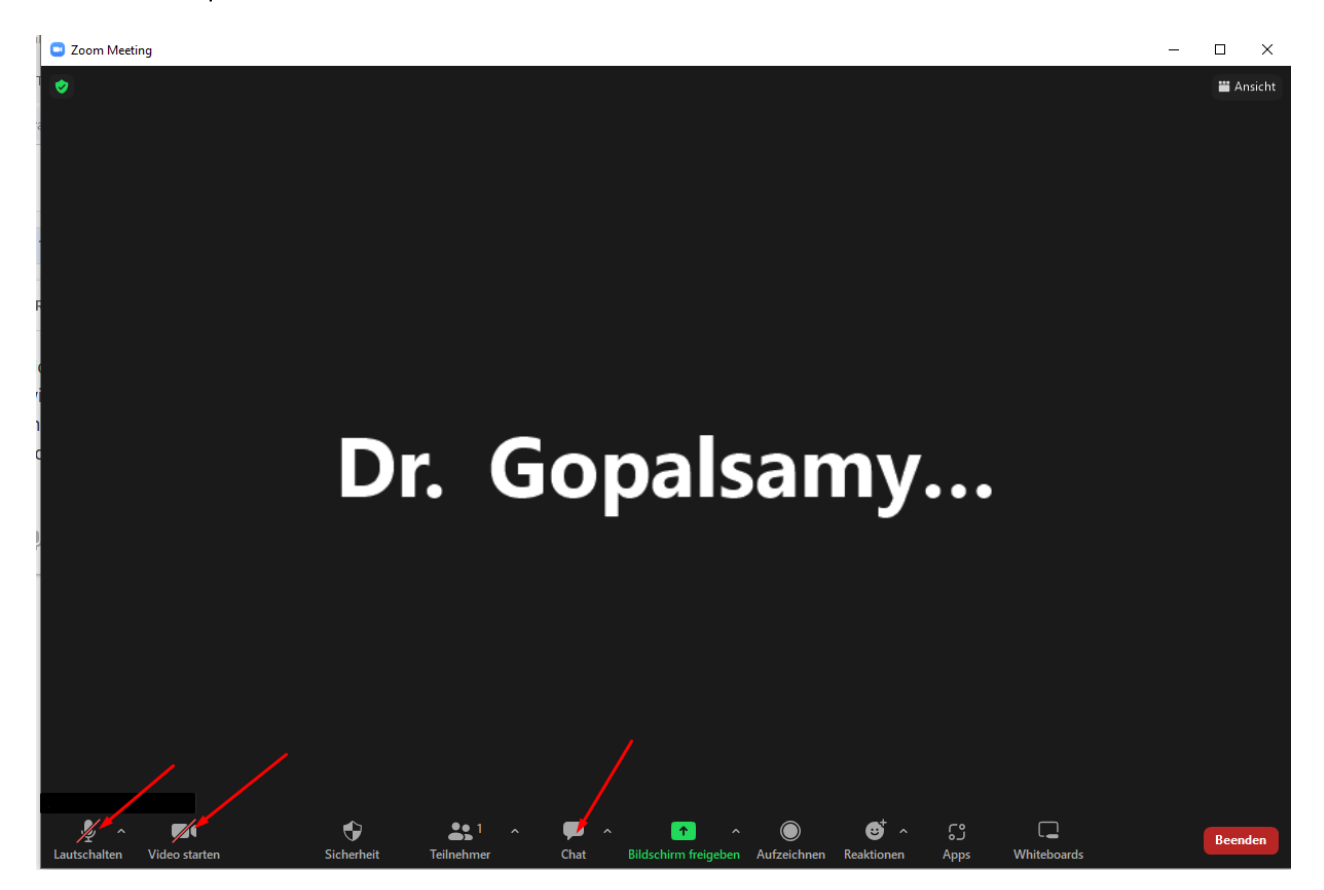

Nous vous souhaitons une participation sans problème et une agréable expérience du séminaire.